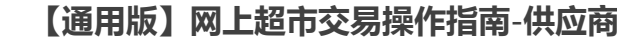

关键词:网上超市 网超 网超采购 网超交易 接单 发货 结算 网超合同 退换货

温馨提示:本文档为平台通用版本,用户在未登录情况下可以查看。如果想查看本区划对应的文档,请登录后再查看相应的同名操作指南;如您所在的地区没有使用网上超市业务,登录后本文档将不再显示。

欢迎您使用网上超市!通过本文档您可以快速掌握网上超市交易的流程。在学习本文档前,建议您先学习《网上 超市商品管理操作指南》完成商品发布。

#### 学习目标:

@ 45888

学习完本文档后,您将能够完成以下操作:

- 交易前设置:完成岗位权限关联。
- 订单管理:完成改价、接单、发货、验收单上传等操作。
- 结算管理:完成结算单创建、上传发票等操作。
- 合同管理:完成合同起草,进行线上合同签订。

### 视频教程:

您可以观看网上超市交易视频快速了解操作流程。

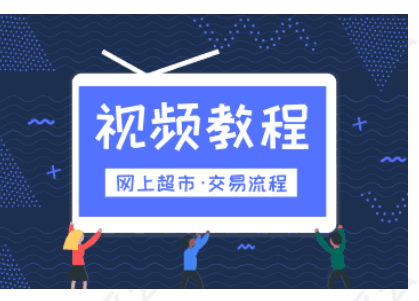

如果您不方便看视频,下面是《网上超市交易管理操作指南》,建议结合文档在相关页面进行操作。

# 网上超市交易前,您需要先完成以下操作。

#### 网上超市交易-使用前提:

- 您必须是政采云平台的正式供应商,请点击查看您的"入驻状态"是否为"已入驻"。
   如果您还不是政采云平台的正式供应商,请点击查看《供应商注册入驻操作指南》先入驻。
- 您的商品已经上架。如果您还未发布商品,请查看《网上超市商品管理操作指南》先发布商品。
- 您必须设置好仓库和库存信息。如未设置,请查看《网上超市商品管理操作指南》先设置仓库和库存。
- 您必须关联网上超市相关的岗位权限。如未关联,请查看本文档"1.关联岗位权限"。

# 1. 关联岗位权限

供应商需关联网上超市相关的岗位权限,才能进行网上超市交易。 菜单路径:用户中心-设置-系统管理-员工管理 1)在员工列表中,选择对应的员工,点击【更多】-【设置岗位】。

| 😧 政府采购云平台         | - 系統管 | 理 ▼ ◎ 培训省本级                               |        | 前台大厅   | · 预 <mark>修</mark> 得奶 | ● 消 <mark>器</mark> CA | 管理 <b>① 办公室经办人</b><br>培训省大河商贸有限公 | ☆司 <b>・</b>    |
|-------------------|-------|-------------------------------------------|--------|--------|-----------------------|-----------------------|----------------------------------|----------------|
| 网 账户管理            | 账号管理  |                                           |        |        |                       |                       | 新増 批重                            | <b>赴新增</b>     |
| A. 部门管理<br>② 流程管理 |       | 姓名: 清输入                                   | 绑定手    | 机: 请输入 |                       |                       | 重置 搜索 展                          | <del>开</del> • |
| 🗵 机构职务管理          | 全部    | 己删除                                       |        |        |                       |                       |                                  |                |
| ■ CA管理 * ■ G 员工管理 | 已选中   | 0项 批量启用 批量停用 批量设置                         | 岗位     |        |                       |                       |                                  |                |
|                   |       | 员工基本信息                                    | 账号     | 所属部门   | 所属职务                  | 账号状态                  | 操作项                              |                |
|                   |       | 姓名:办公室经办人<br>绑定手机:17200C<br>邮箱:zcypxs004、 | PZD001 | -      | -                     | •已启用                  | 详情   编辑   更多 • 设置岗位              |                |
|                   |       |                                           |        |        |                       | 共有1条 <                | 1 > 10条/? 复制功能到员工                | •              |
|                   |       |                                           |        |        |                       |                       | 停用                               |                |
|                   |       |                                           |        |        |                       |                       | 删除                               |                |

## 2) 在页面详情页点击【编辑】按钮。

| ₩ 政府采购云平台   |   | 83 alarterii 🔍                                            | 8 | <b>Lad (a)</b> | Ô |                  |
|-------------|---|-----------------------------------------------------------|---|----------------|---|------------------|
| 區 CA管理      | Ŧ | 员工管理 / <b>关联岗位</b> ◎ ☎₩₩₩₩₩₩₩₩₩₩₩₩₩₩₩₩₩₩₩₩₩₩₩₩₩₩₩₩₩₩₩₩₩₩₩ |   |                |   | <b>返回</b><br>第33 |
| 図 账户管理      |   | The                                                       |   |                |   |                  |
| ◎ 流程管理      |   | 4/HC                                                      |   |                |   |                  |
| ◎ 流程管理      |   |                                                           |   |                |   | *                |
| ⑤ 权限管理      | * | ▼ 全部                                                      |   |                |   |                  |
| 名 部门管理      |   | <ul> <li>大宗商品</li> </ul>                                  |   |                |   |                  |
| 0.0 HO 2004 | ~ | <ul> <li>电子卖场</li> </ul>                                  | / |                |   | /                |

3)关联岗位:在交易中心中选择网上超市相关的操作功能,或点击【全部关联】一键关联所有岗位权限。

| ₩ 政府釆购云平台 | 88 KAREN 0 1 1 1 1 1 1 1 1 1 1 1 1 1 1 1 1 1 1 |
|-----------|------------------------------------------------|
| ◎ CA管理 ▼  | 员工管理 / <b>关联岗位 ③ 章番使用步罩</b> 取満 <b>夜7時</b> 次    |
| 🖂 账户管理    | 功能 2. 完成后点击保修修改,                               |
| ◎ 流程管理    |                                                |
| ◎ 流程管理    |                                                |
| ◎ 权限管理 *  |                                                |
| 品 部门管理    |                                                |
| 同员工管理     | <ul> <li>I 口印度还</li> <li>I 订单管理</li> </ul>     |
|           | ▶ ☑ 溫暖度単 → 1. 在交易中心下选择相应的功能权限。                 |
|           | ▶ ☑ 结算单管理                                      |
|           | ▶ 🔽 寛价管理                                       |
|           | ▶ 🔽 履約                                         |
|           | ▶ 🔽 供应商申诉管理                                    |
|           | ▶ 🔽 团购管理                                       |

## 现在,您可以开始网上超市采购交易了。

### 网上超市交易流程

对于供应商来说,在网上超市交易过程中主要的操作步骤包括:接单、发货、结算和评价。除此之外,供应商还可以进行改价、打印/上传验收单、合同签订、退换货等操作。本文档主要按供应商在实际工作中的操作顺序编写。

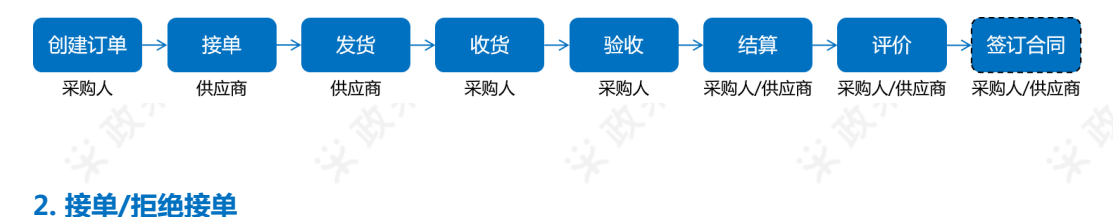

| 菜单路径 | :用户 | 中心一 | -交易管理- | -交易中心- | 订单管理 |
|------|-----|-----|--------|--------|------|
|      |     |     |        |        |      |

1)接单:如供应商确认接单,可点击【接单】。

【提示】

- 选择相应的交易经办人,只有经办人才能看到并操作该单据,可参考本文档"1.岗位权限配置"设置相应的经办人权限,根据单位需求是否设置交易经办人。
- 如供应商确认不接单,可【拒绝接单】并填写拒单原因,交易终止。
- 如"待供应商接单"时,采购经办人可直接取消订单,无需供应商确认;供应商接单后,如采购经办人取消订单,需供应商同意。

| 😨 政府采购云平台 |      | 業交易中心 ▼ ◎              |                        |                  | 前台大厅    | i m≌         | 4 <mark>99+</mark> 消 | 息 CA管理                     |                  |                        | •    |
|-----------|------|------------------------|------------------------|------------------|---------|--------------|----------------------|----------------------------|------------------|------------------------|------|
| 总览        |      | 订单列表                   |                        |                  |         |              |                      | 可选择网                       | 上超市订             | 「单类别 🐖                 |      |
| 门 订单管理    |      | 商品名称: 请输入              |                        | 订单号              | 请输入     |              |                      | 订单类别:                      | 请选择              |                        | -    |
| @ 退换货单    |      | 采购单位名称: 请选择            | •                      | 下单时间             | 开始日期    | ~结束日期        |                      | 确认收货时间:                    | 开始日期             | ~结束日期 〔                |      |
| ○ 采购意向    |      | 采购单位区划: 请选择            | •                      | 交易方式             | 请选择     |              | •                    | 经办人:                       | 请选择              |                        | •    |
| 18. 竟价管理  |      | 支付方式: 请选择              |                        |                  |         |              |                      |                            |                  |                        |      |
| ○ 满额包邮    |      |                        |                        |                  |         |              |                      |                            | 田田               | 探索 收起                  | . 16 |
| 🐻 团购管理    |      |                        |                        |                  |         |              |                      |                            |                  |                        |      |
| ☞ 合同管理    | ÷    | 全部 待接单 70 待然           | <b>送货 191</b>          |                  |         |              |                      |                            |                  |                        |      |
| ○ 履约管理    | Ŧ    | 商品                     |                        | 单价(元) 数          | 量 期望金   | 额(元) 收货/     |                      | 全额(元)                      | 全部状态 🗸           | 操作                     |      |
| 🗅 结算管理    | Ŧ    | □ 全选 批量接单              | 批量拒绝接单                 |                  |         |              |                      |                            |                  |                        |      |
| 🖄 申诉管理    |      | 2020-04-09 10:33:39 订单 | 5: 1401006000000410770 | 湖南省本级-小天采购       | 单位 订单类别 | 1: 网上超市 - 直接 | 采购                   |                            |                  |                        |      |
|           |      | 湘品高级英村油                | [交易快照]                 | 1,000.00<br>价格参考 | 1,000   | 0.00 II 小天   | <b>1,00</b><br>(含运想  | <b>0.00</b> ⑦<br>曼: 0.00元) | • 待供应商接单<br>订单详情 | 2<br>接单<br>拒绝接单<br>改价  |      |
| ; 政府采购云平台 | 接单   |                        |                        |                  |         |              |                      |                            | ×                | <b>車月</b><br>湖南电视台-天天向 | e    |
| 党党        | 0    | 接单前请先确定商品价格;接单前,       | 买家可随时取消订单目             | 即时生效,请及时处理       | E;      |              |                      |                            | - 1              |                        |      |
| 口 订单管理    |      |                        | <b>b</b>               |                  |         |              |                      |                            | - 1              |                        |      |
| 🕫 退换货单    | * 交易 | 經办人: 卓月                | ▼ ─● 选择                | 订里经办人            |         |              |                      |                            | - 1              |                        |      |
| ○ 采购意向    |      |                        |                        |                  |         |              |                      |                            | - 1              |                        | 5    |
| 昆 寬价管理    | 商品   | 1                      | 原                      | 价(元) 改价          | (元)     | 取量           | 小计(元)                | 期望金额                       | (元)              |                        |      |
| ○ 満额包部    | 湘后   | 高级菜籽油                  | 1,0                    | 00.00 1000.00    | :       | 1            | 1,000.00             |                            |                  |                        |      |
| 13 团购管理   |      |                        |                        |                  |         |              |                      |                            |                  |                        |      |
| 会同管理      | 运费   | : 基础运费                 |                        | 0.00 0.00        |         | 1            | 0.00                 |                            | ·                |                        |      |
| ○ 屋约管理    |      |                        |                        | 原总额(元): 1,0      | 00.00   | 「家优惠(元): 0.0 | 10 实场                | z总额(元): 1,0                | 00.00            | 操作                     |      |
| こ 结算管理    |      |                        |                        | 取消 确定接单          |         |              |                      |                            |                  |                        |      |
| A 申诉管理    |      |                        |                        |                  |         |              |                      |                            |                  |                        |      |

2)供应商接单成功后,订单状态显示为"待供应商发货"。

|             |                                                 |                             | 15 <b>66</b>                                                |                                                                     |
|-------------|-------------------------------------------------|-----------------------------|-------------------------------------------------------------|---------------------------------------------------------------------|
| 🛣 政府采购云半台 🔁 | ➡ 交易中心 ▼ ◎                                      | 前台大厅                        | 预量 待奶 消息 C/                                                 | A管理 👤                                                               |
| 总览          | 订单列表                                            |                             |                                                             |                                                                     |
| ① 订单管理      | <b>第日</b> <i>年</i> 24-1                         | 2 <b>7.06.53</b>            |                                                             | <b>T</b>                                                            |
| @ 退换货单      |                                                 | 为车点: 加测火                    |                                                             | EE IRA MRT                                                          |
| ○ 采购意向      | 全部 待接单 69 待发货 192                               |                             |                                                             |                                                                     |
| P. 寬价管理     | 南品                                              | 单价(元) 数量 期線余額(元)            | 政治人 总全额(元)                                                  | 全部状态 ▼ 損作                                                           |
| ○ 满额包邮      |                                                 |                             |                                                             | and the proton and the                                              |
| 🖏 团购管理      | 2020-04-09 10:33:39 订単号: 1401006000000410770 期間 | 酒本坂-小大采約単位 订単类別: 网上超市・旦     |                                                             |                                                                     |
| 合同管理 ·      | 相品局效率籽油 [交易快照]                                  | 1,000.00 1 1,000.00<br>价格参考 | <ul> <li>1,000.00 ⑦     <li>小天 (含运费: 0.00元)</li> </li></ul> | <ul> <li>待供应商发货</li> <li>发告</li> <li>订单详情</li> <li>打印验收单</li> </ul> |
| ○ 履约管理 →    |                                                 |                             |                                                             | 合同详情 政价                                                             |
| 台 结算管理 ~    |                                                 |                             |                                                             |                                                                     |

# 3. 协商改价(可选)

如供应商与采购人已商议好改价的可以改价,否则不用改价。

菜单路径:用户中心--交易管理--交易中心---订单管理

1) 在订单详情页点击【改价】修改订单价格。

【填写注意事项】改价后的价格必须低于原价,否则无法提交;供应商接单前也可进行改价。

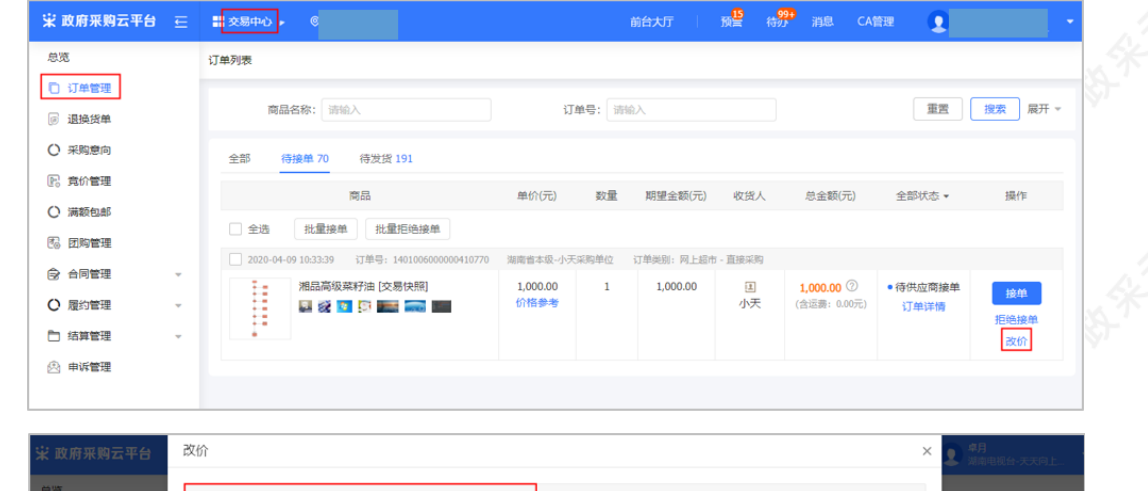

|         | 101                    |                 |              |                        | ▲ 湖南电视台•天天向上   |                  |
|---------|------------------------|-----------------|--------------|------------------------|----------------|------------------|
| 总览      | ① 改价价格不可大于原单价, 改价后小计金额 | 颜必须小于期望金额       |              |                        |                | 11-              |
| C) 订单管理 | 商品                     | 原价(元) 改价(元      | c) 数量        | 小计(元) 期望金额(元)          |                | SE               |
| ◎ 退换货单  | 湘品高级菜籽油                | 1,000.00 950.00 | 1            | 950.00                 |                | 8- <sup>77</sup> |
|         |                        |                 |              |                        |                | Y.               |
|         | 运费:基础运费                | 0.00            | 1            | 0.00 -                 | 恋▼ 操作          |                  |
| 18 团购管理 |                        | 原总额(元): 1,000   | .00 商家优惠(元): | - 50.00 实收总额(元): 950.0 | 00             |                  |
| ☞ 合同管理  |                        | 取消 确定政价         | ]            |                        |                |                  |
| ○ 履約管理  | × 🛛 🖬 🖬 🖬 🖬 🖬          | 价格参考            | _            | 小天 (合运费: 0.00元)        | 7接单 接单<br>订单详情 | 1/2              |
| □ 结算管理  | -                      |                 |              |                        | 12·22接单<br>改价  | . K              |
|         |                        |                 |              |                        |                |                  |
|         |                        |                 |              |                        |                |                  |

# 4. 发货

供应商接单发货后,需到政采云平台填写发货信息。

菜单路径:用户中心—交易管理—交易中心—订单管理

1) 点击发货:在"待发货"标签页,找到订单点击【发货】。

| 🕆 政府采购云平台 👳                            | 業 交易中心 ▼ ●                                         | 前台大厅           | <mark>76</mark> 待分 消 <sup>99+</sup> ( | CA管理 ① 刻記供应商wm1 ~          |
|----------------------------------------|----------------------------------------------------|----------------|---------------------------------------|----------------------------|
| 总览                                     | 订单列表                                               |                |                                       |                            |
| <ul> <li>订单管理</li> <li>退换货单</li> </ul> | 商品名称: 调输入                                          | 订单号:           |                                       | 重置 搜索 展开 ▼                 |
| ○ 采购意向                                 | 全部 待接单 633 待发货 359                                 |                |                                       |                            |
| 🕞 寬价管理                                 | 商品 单位                                              | (元) 数量 期望金额(元) | ) 收货人 总金额(元)                          | 全部状态 ▼ 操作                  |
| ○ 满额包邮                                 | 2020-03-17 14-33-13 订前号- 1234087000000406619 故平元士学 | (丁单进制) - 百纳亚和  |                                       |                            |
| ▶ 合同管理 -                               | 水龙头阀芯 [交易快照] 9                                     | 90 3 -         | 39.70                                 | <ul> <li>待供应商发货</li> </ul> |
| ○ 履约管理 ~                               |                                                    |                | 1111 (含运费: 10.00                      | ) 订单详情 打印验收单               |
| □ 结算管理 🗸                               |                                                    |                |                                       | 改价                         |
| 🖄 申诉管理                                 |                                                    |                |                                       |                            |
|                                        |                                                    |                |                                       |                            |

2)选择发货单商品:确认收货地址、发货仓库,填写商品数量。

【填写注意事项】发货数量:填写此次发货的商品数量,可全部发货或者部分发货。

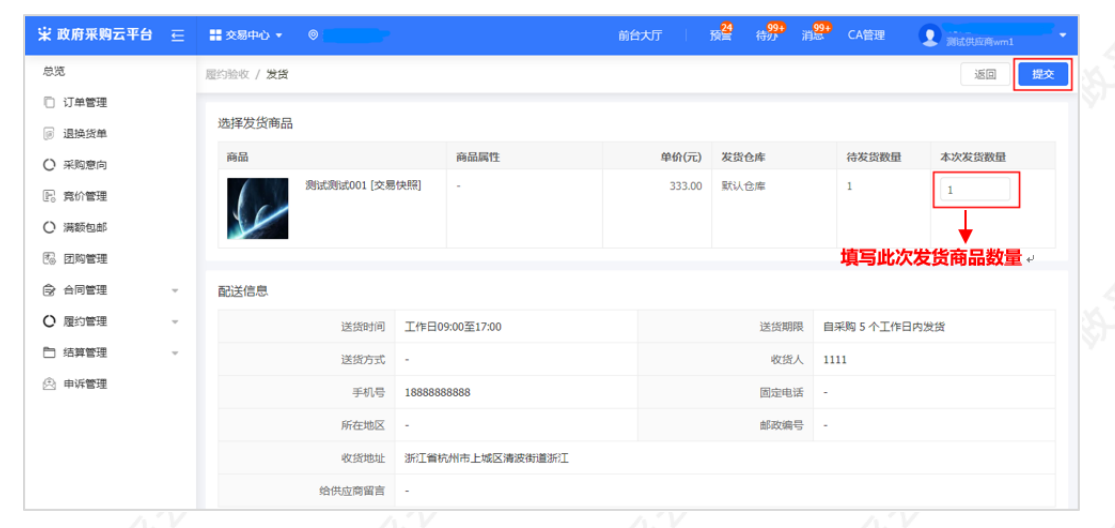

### 3)填写发票和物流信息。

| 交易中心 🔻                | ◎ 浙江省本级                              |                                                      | 前台大厅 预警 有        | <mark>99+</mark>                                                | CA管理     | <b>交成浙江小完有</b><br>测试供应商wm | 7限公司<br>1 |
|-----------------------|--------------------------------------|------------------------------------------------------|------------------|-----------------------------------------------------------------|----------|---------------------------|-----------|
| 的验收 / 发货              |                                      |                                                      |                  |                                                                 |          | ) Ke                      | 提交        |
| a hay haden madden 23 | 选择物                                  | 流信息,如选择【快递】需填写订                                      | 障号↓              |                                                                 |          |                           |           |
| 初流方式                  | 物流方式                                 | <ul> <li>快递</li> <li>) 货运</li> <li>) 自行配送</li> </ul> |                  |                                                                 |          |                           |           |
|                       | *物流公司                                | 全峰快递                                                 |                  | *运单号 45                                                         | 67897893 |                           |           |
|                       |                                      |                                                      |                  |                                                                 |          |                           |           |
| 42 雨/ 合自              |                                      |                                                      |                  |                                                                 |          |                           |           |
| 反票16息                 |                                      |                                                      |                  |                                                                 |          |                           |           |
| 反崇1百忌                 | 发票抬头                                 | 33                                                   |                  |                                                                 |          |                           |           |
| <b>久亲</b> 旧尽          | 发票抬头发票关型                             | 33 增值投票通发票                                           | 2                | 过票内容 商品                                                         | 明细       |                           |           |
| <b>反亲</b> 旧尽          | 发票抬头<br>发票类型<br>开户行                  | 33<br>增值税普通发票<br>-                                   | 2                | 2票内容 商品<br>(识别号 333)                                            | 明细       |                           |           |
| <b>反亲旧</b> 尽          | 发票抬头<br>发票类型<br>开户行<br>开户行帐号         | 33<br>増値税普通发票<br>-                                   | 2<br>纳税。<br>1    | 过票内容 商品<br>入识别号 3333                                            | 明细<br>3  |                           |           |
| <i>风</i> 奈话忌          | 发票抬头<br>发票类型<br>开户行<br>开户行帐号<br>发票方式 | 33<br>增值祝普通没票<br>-<br>-<br>绞票同行                      | 2<br>ණාවඩය<br>මූ | <ul> <li>         送票内容 商品         <ul> <li></li></ul></li></ul> | 明细       |                           |           |

### 4)确定发货:点击右上角【提交】,发货成功。订单状态为"待采购人收货"。

| 😨 政府采购云平台 🔤 | on 1990 🔹 🛞 👷                                |             | 前台大厅    | 预算 待分 消息              | CA管理 💽                                                                     |       |
|-------------|----------------------------------------------|-------------|---------|-----------------------|----------------------------------------------------------------------------|-------|
| 总范          | 订单列表                                         |             |         |                       |                                                                            |       |
| D 订单管理      | ▲                                            |             |         |                       |                                                                            |       |
| 🕫 退换货单      | 王和 1号按单 032 1号反页 307                         |             |         |                       |                                                                            |       |
| ○ 采购意向      | 商品                                           | 单价(元) 数量    | 期望金额(元) | 收货人 总金额               | (元) 全部状态 •                                                                 | 操作    |
| 🕞 竟价管理      | 2020-03-19 11:24:55 订单号: 1234087000000406726 | 政采云大学 订单类别: | - 直接采购  |                       |                                                                            |       |
| ○ 満颗包部      | 激试激试001 [交易快照]                               | 333.00 1    | -       | 11111 (合运费:<br>11111) | <ul> <li>113.88</li> <li>待采购人收货</li> <li>113.88</li> <li>(丁帧详信)</li> </ul> | 打印验收单 |
| 图 团购管理      |                                              |             |         | 元)                    | 合同详情                                                                       |       |
| ☞ 合同管理      |                                              |             |         |                       | 查看物流                                                                       |       |
|             |                                              |             |         |                       |                                                                            |       |

# 5. 打印/上传验收单(可选)

供应商发货完成后,可以打印验收单给采购单位验收。供应商在发货前,发货后都可以打印验收单;在采购人收货后才能上传验收单。

菜单路径:用户中心—交易管理—交易中心—订单管理

1)选择对应的单据,点击【打印验收单】。

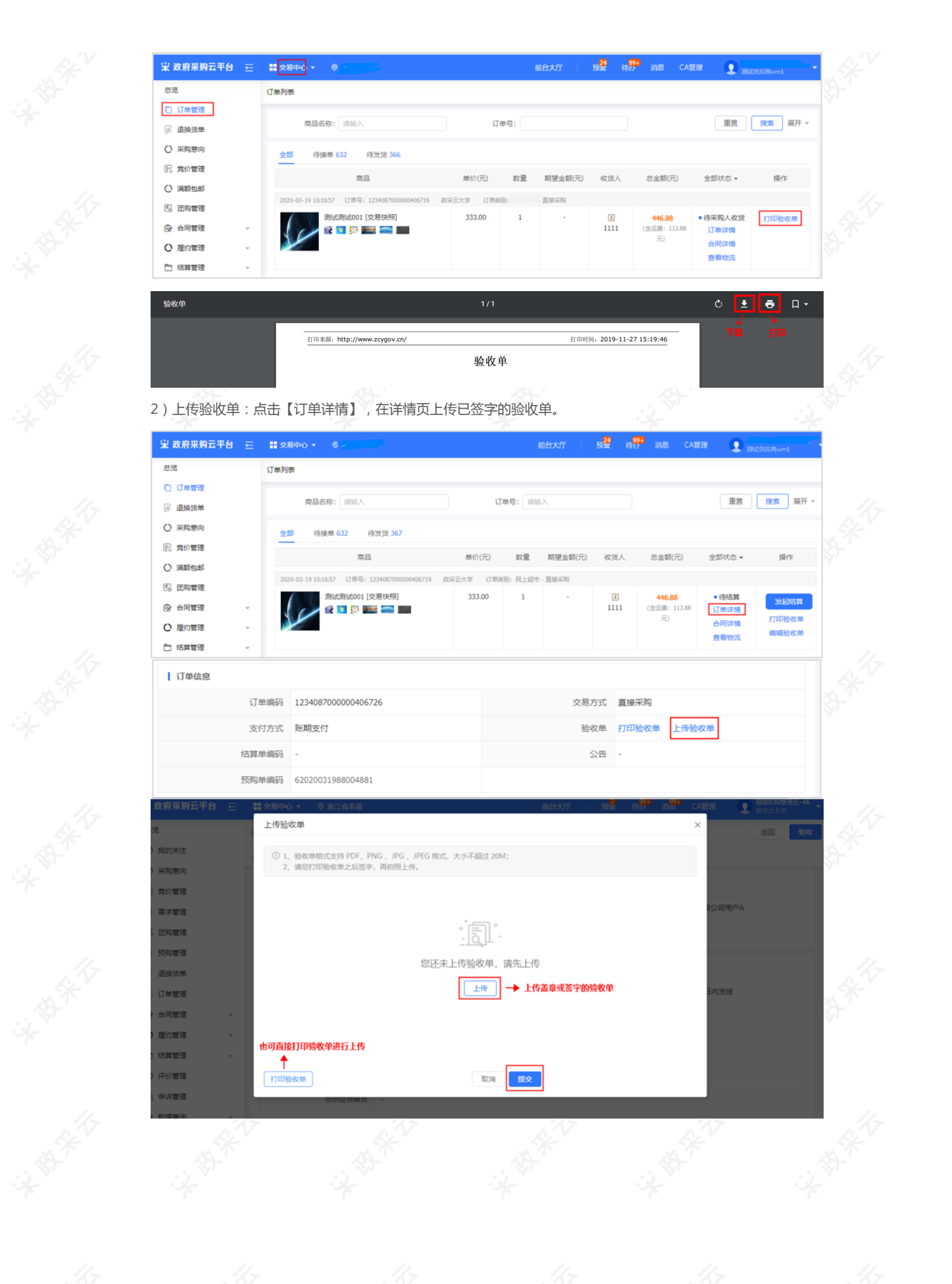

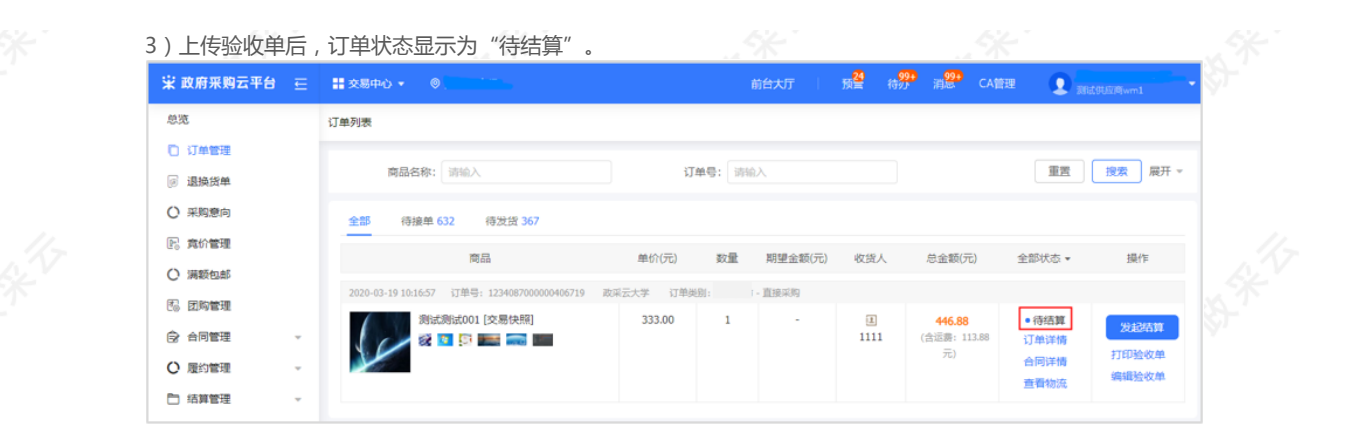

# 6. 结算管理

采购人经办人验收商品后,供应商和采购单位任一方均可发起结算单。 菜单路径:用户中心—交易管理—交易中心—结算管理—结算管理 1)创建结算单:点击【**创建结算单】**,选择已验收的订单创建结算单。

| 🕆 政府采购云平台 👳   | 交易中心▼ ◎                                                                        | លា                            | 台大厅   預警 待勞 | • 消 <mark>怨•</mark> CA管理 | •             |
|---------------|--------------------------------------------------------------------------------|-------------------------------|-------------|--------------------------|---------------|
| 总览            | 结算单列表                                                                          |                               |             |                          | 创建结算单         |
| 🗋 订单管理        | ③ 资金紧张? 政采云践行普惠金融、缓解政府                                                         | 采购供应商融资难的问题,快来了解吧!            |             |                          | ×             |
| @ 退换货单        |                                                                                |                               |             |                          |               |
| ○ 采购意向        | <b>采购单位:</b> 请输入或选择                                                            | 创建人: 请输                       | 入或选择        |                          | 重置 搜索 展开 ▼    |
| P. 寬价管理       | 全部 待办理                                                                         |                               |             |                          | [1] 寻出        |
| ○ 满额包邮        | 注意前信曲                                                                          | 亚供亚古                          | (法哲今節(元)    | 行大                       | <i>据.//</i> c |
| ☆ 合同管理 🗸      |                                                                                | COMPG:#                       | 144五代(76)   | 1/064                    | 23901 1-      |
| ○ 履約管理 -      | 编号: 170703300000156580<br>名称: 2020年02月 改成浙江小完有限<br>类型: 查理真正的数学资源馆              | 采购单位:嘉兴市财政局                   | 28.00       | 结算单: 待提交审核               | 编辑            |
| □ 结算管理        | 创建人:改成浙江小完有限公司用户A<br>创建时间: 2020-02-27                                          | 供应问:测试供应向wm1                  |             | 次票: 禾井票                  | 宣智            |
| □ 活牌管理 ② 申诉管理 | 编号: 170703300000156569<br>各称: 2020年02月 王晓琪创建的结算单<br>关型: 查理真正的教学资源增<br>创建人: 王晓琪 | 采购单位: 嘉兴市财政局<br>供应商: 测试供应简wm1 | 28.00       | 结算单: 已完结<br>发票: 已开票      | 查看            |

2)选择订单:选择需要结算的订单,点击【确定】。

### 【提示】

- 同一采购单位的多笔订单可以创建成一笔结算单。
- 选择相应的单据类型后,需点击【搜索】才会显示需要结算的单据。

|    | 单货             | 器类型: 网超 ・ ▼                                        | 供应商              | <b>第:</b> 请选择                                 | 重置 搜索 展开                                               |    |
|----|----------------|----------------------------------------------------|------------------|-----------------------------------------------|--------------------------------------------------------|----|
|    |                | 单据信息                                               | 供应商              | 资金信息                                          | 时间                                                     | *  |
| +  |                | 单据编号: 1044087000000406227<br>经办人: 王晓琪<br>总数量(件): 1 | 测试供<br>应商w<br>m1 | 结算金额(元): 28.00<br>资金来源: 自有资金                  | 创建时间: 2020-02-27 13:51:31<br>验收时间: 2020-02-27 14:30:42 |    |
| +  |                | 单据编号: 1044087000000210430<br>经办人: 王晓琪<br>总数量(件): 3 | 测试供<br>应商w<br>m1 | 结算金额(元): <b>1,500.00</b><br>资金来源: <b>自有资金</b> | 创建时间: 2019-07-30 19:20:46<br>验收时间: 2019-07-30 19:21:24 | 18 |
| +  |                | 单据编号: 104408700000210429<br>经办人: 干晓琪               | 测试供<br>应商w       | 结算金额(元): 509.99                               | 创建时间: 2019-07-30 19:16:31                              |    |
| 您  | 已选择 <b>1</b> 份 | 计丁单,累计金额28.00元                                     |                  |                                               |                                                        |    |
| 清除 | 选中             |                                                    | *****            |                                               | 共有3条 < 1 > 6                                           |    |

3)填写基本信息:填写结算单名称,确认供应商收款银行账号。

| 🕆 政府采购云平 | 8 ∈ | # 交易中心 ▼ 🛛 🔍   | 前                  | 台大厅 <mark>18 99+</mark><br>台大厅 茂善待办 ; | 1 <sup>99+</sup> CA管理 <b>오</b> - |
|----------|-----|----------------|--------------------|---------------------------------------|----------------------------------|
| 总览       |     | 结算单列表 / 编辑     |                    |                                       | 派回 打印 作废 保存                      |
| 🖸 订单管理   |     |                |                    |                                       |                                  |
| ③ 退换货单   |     | ♥ 基础信息 单据列表 支付 | 付凭证 付款信息 发票列表      |                                       |                                  |
| ○ 采购意向   |     |                | 170702200000156500 | 107700 ad 1775                        |                                  |
| 🕞 寬价管理   |     | 道异苹果亏          | 170703300000156580 | *归昇単石が                                | 2020年02月 成成湖北小完有限公司用户A创建         |
| ○ 満額包邮   |     | 备注             |                    |                                       |                                  |
| 🛱 合同管理   | ~   |                |                    |                                       |                                  |
| ○ 履約管理   | ~   |                |                    |                                       | 0/100                            |
| 🗅 结算管理   | ^   | 财政直接支付(元)      | 0.00               | 收款单位                                  | 测试供应商wm1                         |
| 结算管理     |     | 财政授权支付(元)      | 0.00               | 开户银行                                  | 中国工商银行庆春路支行                      |
| 🖄 申诉管理   |     | 其他(元)          | 28.00              | *银行账号                                 | 1202020209900360570 -            |
|          |     | 总金额(元)         | 28.00              |                                       |                                  |

4)确认单据:确认单据信息,如已签订合同,且采购单位要求上传合同的可上传合同附件,如无要求可不上传。

| 😧 政府采购云平台 🛛 🧮            | III 交易中心 ▼ ◎        |           | 前台大厅    | 18 60 60 | いた。<br>CA管理            | 2    |            |
|--------------------------|---------------------|-----------|---------|----------|------------------------|------|------------|
| 总览                       | 结算单列表 / 编辑          |           |         |          | 返回                     | 打印(作 | 度 保存       |
| □ 订单管理                   | ♥ 基础信息 单据列表 支付凭证    | 付款信息 发票列表 |         |          |                        |      |            |
| @ 退换货单                   |                     |           |         |          |                        |      |            |
| ○ 采购意向                   | 单据列表                |           |         |          |                        |      |            |
| 🕞 寬价管理                   | 已选择 1份单据            |           |         |          |                        | 累计   | 金额 28.00 元 |
| <ul> <li>満额包部</li> </ul> | 单据编号 商品             | 信息 总数量(件) | 结算金额(元) | 采购计划编号   | 验收时间                   | 合同附件 | 操作         |
|                          |                     |           |         |          |                        |      |            |
| ☞ 合同管理                   | 1044087000000406215 | 商品 1      | 28.00   | -        | 2020-02-27<br>15:05:11 | 土 上侵 | 删除         |

5)填写发票:填写开票金额,选择该发票需关联的订单,上传发票附件。

### 【填写注意事项】

- 开票金额:填写开票金额,发票总金额等于关联订单的总金额。
- 关联单据编号:选择要结算的订单号,如多笔订单一起开票结算的,可选择多笔订单。
- 发票附件:将发票拍照后上传发票图片。

| 发票列表<br>开票状态   未开票 (添加发票的                                        | 的总开票金额需与结算单总金额一致)                           | 可以点击添加多个发票。                                                                                         |
|------------------------------------------------------------------|---------------------------------------------|----------------------------------------------------------------------------------------------------|
| 发票信息<br>发票拾头:<br>发票内容: DETAIL<br>纳税人识别号: -<br>开户行: -<br>开户行账号: - | *发票附件<br>方式: 货票同行<br>类型:增值祝普通发票<br>附件: 工 上传 | <ul> <li>*开票金额(元)</li> <li>*关联单振编号</li> <li>选择要结算的订单号,也可选择多笔订单一起开</li> <li>28</li> <li>↓</li> </ul> |
|                                                                  | 上传发票图片。                                     | 備认廾票金額↔                                                                                             |

6)保存结算单:填写完成后,点击右上角【保存】,采购人会收到保存后的结算单,结算单状态为"待提交审核",即待采购人提交单位内部审核;当状态为"已完结"结算流程已结束。

| 😮 政府采购云平台 👳 | 🗱 交易中心 🔻 💿                  |                | 前台大厅 预               | 8 999 消息 CA管      | щ <b>Q</b>                |
|-------------|-----------------------------|----------------|----------------------|-------------------|---------------------------|
| 总宽          | 结算单列表 / 编辑                  |                |                      | is                | 间 打印 作度 保存                |
| □ 订单管理      |                             |                |                      |                   |                           |
| 9 退换货单      | 2020年02月 改成                 | 用户A创建的组        | 吉算单                  |                   | <ul> <li>待提交审核</li> </ul> |
| ○ 采购意向      | 回结算单编号: 1707033000000156580 | <u> 2</u> 创建人: | 公司用户A ③ 创建时间: 20     | 20-02-27 15:06:17 |                           |
| 🕞 竟价管理      | 1                           |                |                      | (4)               |                           |
| ○ 满额包邮      | 待提交审核                       | 待审核            | 待提交备案                | 备案中               | 已完结                       |
| ☞ 合同管理      | □ 流转日志 2020-02-27 15:06:17  | 有限公司用          | … (測试供应商wm1)   操作: 创 | 建结算单 备注:成功        | 查看全部                      |
| ○ 履約管理 -    |                             |                |                      |                   |                           |

【提示】如采购人长时间未完成审核,供应商可将鼠标停留在【更多】按钮,点击【提醒买家提交审核】。

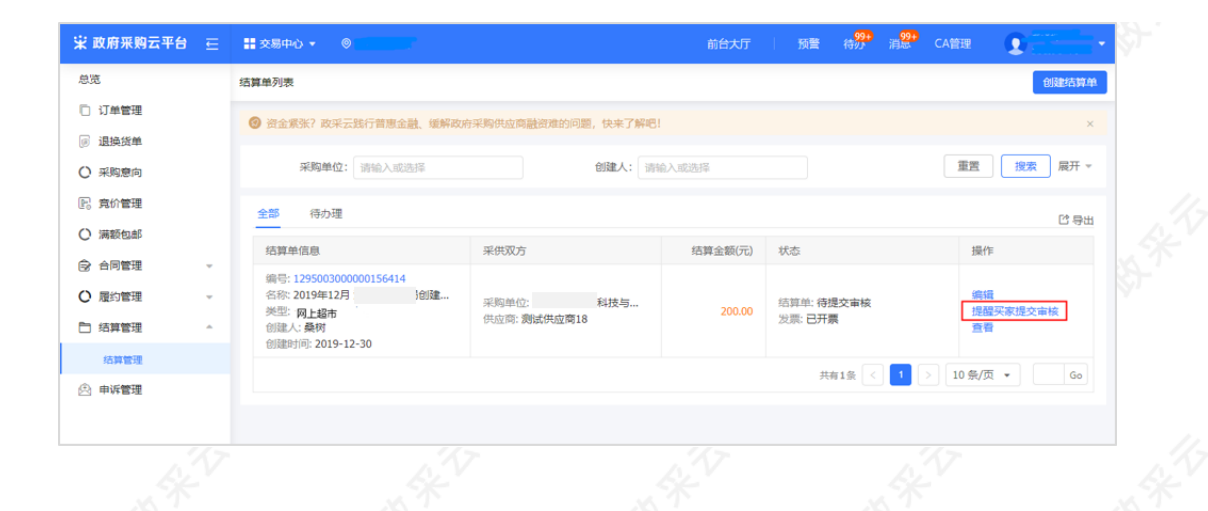

# 7. 支付

目前网上超市支付不在政采云平台操作。

# 8. 网超合同(可选)

如采购单位订单勾选需要合同,供应商可在"订单详情"页或"合同管理"中去【起草】合同,采购人确认并审核通过后状态为"签订完成",合同环节结束。

### 菜单路径一:用户中心—交易中心—订单管理

#### 1)选择对应的订单,点击【订单详情】。

| 🕆 政府采购云平台 🗧                            | ■ 支易中心・ ◎    ●      ●                                                                                                    |  |
|----------------------------------------|----------------------------------------------------------------------------------------------------|--|
| 总览                                     | 订单列表                                                                                                    |  |
| <ul> <li>订单管理</li> <li>退换货单</li> </ul> | 商品名称: 詞始入 订单号: 136108700000410906 重置 <b>股</b> 索 展开 ▼                                                                                                    |  |
| 采购意向                                   | 全部 待接单 648 得发货 400                                                                                                    |  |
| 民 竟价管理                                 | 商品 単价(元) 数量 期望金额(元) 收货人 总金额(元) 全部状态 ◄ 攝作                                                                                                    |  |
| <ul> <li>         ·</li></ul>          | 2020-04-10 1558:05 订单号: 1361087000000410906 国 订单英则:同上组作-直接采购 支付方式: 账期支付                                                                                                    |  |
| C6 図列管理                                | - 第1 [交易快期] 222.00 4 - 3 898.77 ● 待供应商发货 22 (分支 日本中方 2 (分支 日本中方 2 (分支 日本) 2 ()))))))))))) |  |
| <ul> <li>Q 履約管理</li> </ul>             |                                                                                                    |  |
| □ 结算管理 🗸 🗸                             |                                                                                                    |  |

#### 2) 在详情页合同信息处,点击【起草合同】去编辑合同。

| 😨 政府采购云平台 👳 | # <del>2</del> 8#0) € 6                  | 前台大厅   预量 得 <mark>穷</mark> 消露 CA管理 💽 🔤 👘 🔸 |
|-------------|------------------------------------------|--------------------------------------------|
| 总范          | 订单列表 / <b>订单详情</b>                       | 运回 发货                                      |
| 订单管理        | 发票内容 商品明细                                | 联系电话                                       |
| 🕑 退换货单      | 注册地址 -                                   |                                            |
| 采购意向        |                                          |                                            |
| 🕞 竟价管理      | 合同信息                                     |                                            |
| ○ 满额包邮      | 合同编码 合同名称 采购单                            | 单位 成交金额(元) 状态 操作                           |
| ⑧ 团购管理      | 11N55764646520201201 关于笔记本电脑的网上超市合同 国家:- | 2 898.77 • 待起草 起草合同                        |
| ☆ 合同管理 🗸    |                                          |                                            |

## 菜单路径二:用户中心-交易中心-合同管理-合同签订

1)选择对应的合同,点击【起草】。

【提示】如需查看原电子卖场的合同,点击【点击此处】跳转原合同列表页面进行查看。

99+ 待办 消息 CA管理 😨 政府采购云平台 🛛 🖂 # 交易中心 ▼ 0 总流 合同签订 导出全部 □ 订单管理 重置 投索 展开 ▼ 合同编号: 请输入 合同名称: 请输〉 💿 退换货单 采购意向 全部 待审核 E 意价管理 ▶ 如查看原合同信息,可点击跳转原合同列表页面查看 🗸 温馨提示:未完结的网上超市、行业馆合同请点击此处跳转查看! 
 满额包邮
 合同信息 项目信息 经办人 合同编号 Allagetia 状态 操作 🐻 团购管理 项目名称:政采云大学网上超市.. 项目金额:446.88元 采购单位:政采云大学 供应商:测试供应商wm1 改成浙江 业务类型:网上超市 会 合同管理 小完有限 公司用户 起草 查看 11Nzcvdx0001 2020-03-19 合同名称:关于绝缘导线的网上... 合同总额:446.88元 待記董 11:25:49 合同列表 项目名称:政采云大学网上超市... 项目金额:446.88元 采购单位:政采云大学 供应商:测试供应简wm1 改成浙江 小完有限 公司用户 合同签订 业务类型:网上超市 合同名称:关于绝缘导线的网上.. 合同总额:446.88元 2020-03-19 11:19:31 待起草 起草|査看 ○ 履约管理 А 🗅 结算管理

2) 确认或修改合同信息,供应商信息,并填写保质期。

| 😧 政府采购云平台 |   | 📰 交易中心 🔹 🔘 🚽  |                  | 前台大厅 預餐 | 待办 消器   | CA管理 ① 测试包标序wm1 | •    |
|-----------|---|---------------|------------------|---------|---------|-----------------|------|
| 总览        |   | 合同签订 / 起草合同   |                  |         |         | ieo (rp         | 提交   |
| 🗋 订单管理    |   | ○ 合同信息 报表采集信息 | 支付信息 发票信息 收货信息   | 合同文档    |         |                 |      |
| @ 退换货单    |   |               |                  |         |         |                 |      |
| ○ 采购意向    |   | 采购人信息         |                  |         |         |                 |      |
| 🕞 竟价管理    |   | 采购单位          | 政采云大学            |         |         |                 |      |
| ○ 満颗包郎    |   | 经办人           | 超级机构管理员~66       |         | 联系电话 13 | 3521;           |      |
| 🐻 团购管理    |   |               |                  |         |         |                 |      |
| ☞ 合同管理    |   | 供应商信息         |                  |         |         |                 |      |
| 合同列表      |   | *供应商名称        | 测试供应商wm1         |         |         | 8/              | /100 |
| 合同签订      |   | ■联系人          | 汪慧'.             | •       | 联系电话 13 | 36066 .         |      |
| ○ 履約管理    | ÷ | *是否为融资合同      | 非融资合同了解融资贷款      |         |         |                 |      |
| 🗅 结算管理    | ÷ | *收款账户         | 8888888617448459 | *482    | (軟开户行 网 | 商银行             |      |
| 🖄 申诉管理    |   | 其他信息          |                  |         |         |                 |      |
|           |   | *颜保期          | 12 月 • 终身        | 贡保      |         |                 |      |

3)填写支付期数:选择支付方式和预计支付时间。

【填写注意事项】如分期支付需点击【添加支付计划】,所有期数的支付金额总和等于成交总价。

| 🕆 政府采购云平台 👳 | 菜菜菜店中心 ▼ ◎ ●●●●●●●●●●●●●●●●●●●●●●●●●●●●●●●●●● | 前台大厅 預望 待 <mark>努</mark> 消 <mark>整</mark> C | A管理 ① 测试供应用wm1 ·      |
|-------------|-----------------------------------------------|---------------------------------------------|-----------------------|
| 总览          | 合同签订 / 起草合同                                   |                                             | 返回 保存 <mark>提交</mark> |
| □ 订单管理      | 合同信息 报表采集信息 Q支付信息 发票信息 8                      | 女货信息 合同文档                                   |                       |
| 🕞 退换货单      | 选择支付万式↔                                       |                                             |                       |
| ○ 采购應向      | 支付信息                                          |                                             |                       |
| 民 寬价管理      | *支付方式 💿 一次性付款 🔵 分期付款                          |                                             |                       |
| ○ 满额包部      | 支付期数 支付金额(元) 支付比例                             | *预计支付时间                                     | 支付计划                  |
| る 団购管理      | 1 446.88 100%                                 | 请选择 芭                                       | 按合同约定支付               |
| ☞ 合同管理 ^    |                                               |                                             |                       |

4) 生成合同:点击【创建合同文档】,如不修改合同点击【修改】;如需修改合同,点击【修改合同】修改后再 【保存合同】。

| 😧 政府采购云平台 🛛 🧮 | ■交易中心 ▼ 💿                                                      |             | 前台大厅         | 预 <mark>经</mark> 待分 | 消 <mark>発</mark> CA管理 👤 |       |
|---------------|----------------------------------------------------------------|-------------|--------------|---------------------|-------------------------|-------|
| 总览            | 合同签订 / 起草合同                                                    |             |              |                     | ).ED                    | 保存 提交 |
| 🗋 订单管理        | 合同信息 报表采集信息 支付                                                 | 言思 ♀ 发票信息 ゼ | 女货信息 合同文档    |                     |                         |       |
| @ 退换货单        | 开票方式 货                                                         | 票同行         |              | 发票类型                | 增值税普通发票                 |       |
| ○ 采购意向        | 发票抬头 33                                                        |             |              | 纳税人识别号              | 3333                    |       |
| 🕞 竟价管理        | 开户行 -                                                          |             |              | 开户行账号               |                         |       |
| ○ 満額包邮        | 发票内容 商                                                         | 品明细         |              | 联系电话                |                         |       |
| 153 团购管理      | 注册地址 -                                                         |             |              |                     |                         |       |
|               | 1.2.117.0754                                                   |             |              |                     |                         |       |
| 合同列表          | 收给信息                                                           |             |              |                     |                         |       |
| 合同签订          | 送细物补                                                           | 以行 (住人      | 手机           | 由任 数                | <b>备</b> 送货方式           | 保注    |
| ○ 履約管理 ~      | 浙江省杭州市上城区浙江                                                    | 1111        | 188888888888 | - 1                 | -                       | -     |
| 结算管理 →        | And in added and the set of the state of the second set of the |             |              |                     |                         |       |
| 🖄 申诉管理        | 合同文档                                                           |             |              |                     |                         |       |
|               | • 合同文档 创                                                       | 建合同文档       |              | 是否涉密                | - 是 • 否                 |       |
| - C           |                                                                |             | - C          |                     | C                       |       |

当前为查看状态

#### 网上超市合同

合同编号: 11Nzcydx00012020204

修改

采购单位(甲方): 改采云大学 供货商(乙方): 测试供应商wm1

为了保护甲乙双方合法权益,根据《中华人民共和国合同法》及相判法律法规以及《摄踪则试协议0427 浙江省杭州市西湖区 网上超市项目招标文件、中标供应商的投标文件、 电子卖场(网上超市)项目协议和承诺书,双方签署本合同,以进共同遗夺。

、采购标的

|          |         |              |        |                                                                 |      | 金額単位:元 |  |  |
|----------|---------|--------------|--------|-----------------------------------------------------------------|------|--------|--|--|
| 序号       | 商品名称    | 品牌           | 型号     | 配置要求                                                            | 采购数量 | 成交单价   |  |  |
| 1        | 测试测试001 | 北京科兴/sinovac | 324234 | 品牌:北京科<br>兴/SINOVAC,型<br>号:324234,生产厂<br>商:32423,是否需要安装:<br>不需要 | 1    | 333.00 |  |  |
| 2        | 【运费】    | -            | -      | -                                                               | 1    | 113.88 |  |  |
| 合同总价 (元) |         |              | 446.88 |                                                                 |      |        |  |  |

### 5) 提交合同:选择采购单位审核人员后,点击【提交】合同。采购人审核通过后,合同签订完成。

| it,                                   | 合同签订 / 起草合同                                     |                                                      | 返回 | 看合同公告 保存 提交             |
|---------------------------------------|-------------------------------------------------|------------------------------------------------------|----|-------------------------|
| 〕 订单管理<br>〕 退换货单                      | 关于绝缘导线的网上超市合同【111<br>3. 创建人: 改成浙江小完有限公司用户A ③ 创建 | <b>Vzcydx00012020204】</b><br>时间: 2020-03-19 11:25:49 |    | <ul> <li>待起草</li> </ul> |
| 〕 米風思问<br>2. 寛价管理<br>2. 満販包部          | 1                                               |                                                      |    | (2)<br>结束               |
| 关于                                    | 绝缘导线的网上超市合同【11Nzcy                              | dx00012020204]                                       |    | • 待起商                   |
|                                       | 14. 改成浙江小完有限公司用户A ① 创建时间:                       | 2020-03-19 11:25:49                                  |    | - 17R24                 |
|                                       |                                                 |                                                      |    |                         |
|                                       | 提交                                              |                                                      | ×  |                         |
|                                       | 提交                                              | 选择                                                   | ×  |                         |
|                                       | 提交<br>采购单位<br>•下一审批机构/人员                        |                                                      | ×  | (2)<br>结束<br>直面全        |
| · · · · · · · · · · · · · · · · · · · | <u>提交</u><br><del>深陽単位</del><br>・下一审批机构/人员      | 选择<br>取消<br><b>私法</b>                                | ×  | 2<br>摘束<br>直锁会          |
| · · · · · · · · · · · · · · · · · · · | 提交<br>来购单位<br>•下一审批机构/人员                        | 选择<br>取消 <b>减验</b>                                   | ×  | 2<br>疝末<br>童賀会          |

# 9. 退换货 (可选)

如采购单位发起退换货,供应商可响应退换货申请、退货和换货。 菜单路径:用户中心-交易管理-交易中心-履约管理-退货换货 1)选择对应的退换货单据,点击【审核】。

【提示】如查看原退换货信息,可点击【点击此处】跳转至原退换货页面进行查看。 😨 政府采购云平台 🔁 🔡 交易中心 🖓 Ω □ 总览 退换货列表 ▶ 合价管理 重置 搜索 展开 ▼ 商品名称: 请输入 退换货单编号: 请输入 🕞 采购意向 🐻 团购管理 全部 待采购人发货 0 待采购人收货 0 📴 订单管理 原退换货信息请点击此处期装查看! → 如查看原退换货信息,可点击跳转原页面查看 温馨 ◎ 満額包部 🖪 合同管理 全部状态 🕶 操作 商品 单价(元) 退埠货数量 售后类型 退换货金额(元) 同: 原約管理 2020-04-15 10:13:50 退换 网上超市 编号: 19 政采云大学 【演】Thinkpad X260 第记本电脑 商用高 6.200.00 1 退货 6.200.00 待供应意确认 生能 持久不断电 退货单详情 订单详情 同 结算管理 内容容量(GR)-8 額角公園-黒 🖄 申诉管理 1 共有1条 < Go 2) 查看退换货单内容无误后,点击右上角【审核】,并填写确认供应商的退换货地址及联系方式。 \_\_\_\_ 🕆 政府采购云平台 👳 👬 交易中心 👻 🌼 □ 总览 退换货列表 / 详情 🕞 寬价管理 退货单【199900000000078023】 • 待供应商确认 🕞 采购意向 ① 创建人: 办公室经办人 ① 创建时间: 2020-04-15 10:13:50 5 团购管理 2 1 🔋 订单管理 待采购人发货 待供应商收货 完成 提交申请 0-04-15 10:13:5 待供应商确认 □ 満額句邮 退换货申请审核 × 寬价管理 退货单【19990 1、买家申请理由: "质量问题" 采购意向 2、如因故不同意退换货,建议提前与买家电话确认, 创建人: 办公室 团购管理 • 同意 🔿 不同意 宝坛结用 1 订单管理 培训省演示用供应商 ▼ 收货人 联系方式: 1720000034 合同管理 • 地址 履約管理 备注 结算管理 0/100 基本信息 申诉管理 取消 确定 3)供应商同意退换货后,由采购人进行发货后,供应商需确认收货。 😨 政府采购云平台 🛛 ☲ - 交易中心 ▼ ◎ ○ 总览 退换货列表 E 意价管理 重置 搜索 展开 ▼ 商品名称: 法给) 退换货单编号: 请输》 🕞 采购意向 53 团购管理 待供应商确认 0 待采购人发货1 待采购人收货( 全部 🕞 订单管理 ◎ 满额包邮 12 合同管理 商品 单价(元) 退换货数量 售后类型 退换货金额(元) 全部状态 🗸 操作 日 履約管理 2020-04-15 10:27:50 退换货单编号: 1999( 履约单编号: 0228221326 业务供到:网上超市 政采云大学

□ 結算管理
○ 申诉管理

【演】Thinkpad X260 笔记本电脑 商用

容量 (GB): 8 颜色分类: 鼎

高性能 持久不断电

6,200.00

1

操货

6.200.00

• 待供应商收货

换货单详情

订单详情

确认收货

【提示】如采购人是换货的情况,供应商需再进进行发货。

| 🕆 政府采购云平台 | E | ■ 交易中心 🔹 💿 🖓 🔤 👘 👘                          |            | 前台大厅          | - m <mark>₽</mark> | <mark>994</mark><br>待办 消 <mark>急</mark> | CA管理 👤                                     | 办公室经办人  |
|-----------|---|---------------------------------------------|------------|---------------|--------------------|-----------------------------------------|--------------------------------------------|---------|
| □ 总览      |   | 退换货列表                                       |            |               |                    |                                         |                                            |         |
| 🕞 竟价管理    |   |                                             |            |               |                    |                                         |                                            |         |
| 🕞 采购意向    |   | 商品名称: 请输入                                   | 退换货单编号     | H: 词输入        |                    |                                         | 重置                                         | 授索 展井 ▼ |
| 🐻 团购管理    |   | 全部 待供应商确认 0 待采购人发货 1 待                      | 深购人收货 0    |               |                    |                                         |                                            |         |
| 🕞 订单管理    |   |                                             |            |               |                    |                                         |                                            |         |
| ◎ 满额包邮    |   | 温馨提示:原道换货信息请点击此处规转查看!                       |            |               |                    |                                         |                                            |         |
| 🗊 合同管理    | Ŧ | 商品                                          | 单价(元)      | 退换货数量         | 售后类型               | 退换货金额(元)                                | 全部状态 🕶                                     | 操作      |
| 123 屋约管理  | ^ | 2020-04-15 10:27:50 退换货单编号: 199900000000078 | 024 屋约单编号: | 0228221326302 | 258808 业务          | 类别:网上超市 政                               | 采云大学                                       |         |
| 退货换货      |   | 【演】Thinkpad X260 笔记本电脑 商用<br>高件部 持つ 石斯由     | 6,200.00   | 1             | 换货                 | 6,200.00                                | <ul> <li>待供应商发货</li> <li>特供应商发货</li> </ul> | 发货      |
| 13 结算管理   | Ŧ | 同住呢 持入不断电<br>内存容量 (GB):8 颜色分类:黑             |            |               |                    |                                         | <sup>按反車件情</sup><br>订单详情                   |         |
| 🖄 申诉管理    |   |                                             |            |               |                    |                                         |                                            |         |
|           |   |                                             |            |               |                    |                                         |                                            |         |

恭喜您已经学完网上超市采购交易的流程,掌握这篇文档的内容,您就可以去参加网上超市交易了。 如果您在网上超市交易的操作过程中遇到问题,可以参考《网上超市交易管理常见问题》解决问题。

到目前为止,您已经学完网上超市的全部流程。恭喜您成为网超小达人~

您已经学完了网上超市全流程。下一步,您可以考虑参与其他的业务哦~

在线询价交易管理操作指南

反向竞价交易管理操作指南

项目采购电子交易管理操作指南